## Tutoriel téléchargement données IGN

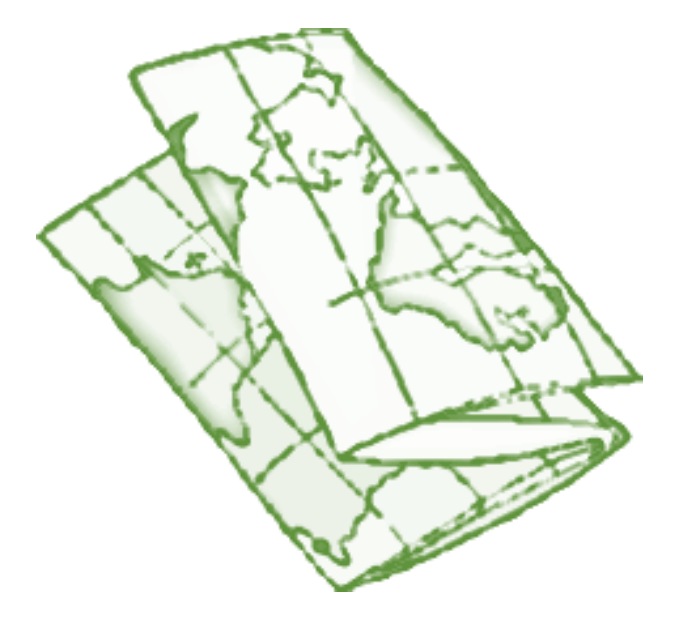

Sur le site de l'IGN (<u>www.ign.fr</u>) rendez-vous à l'onglet Espace Professionnel

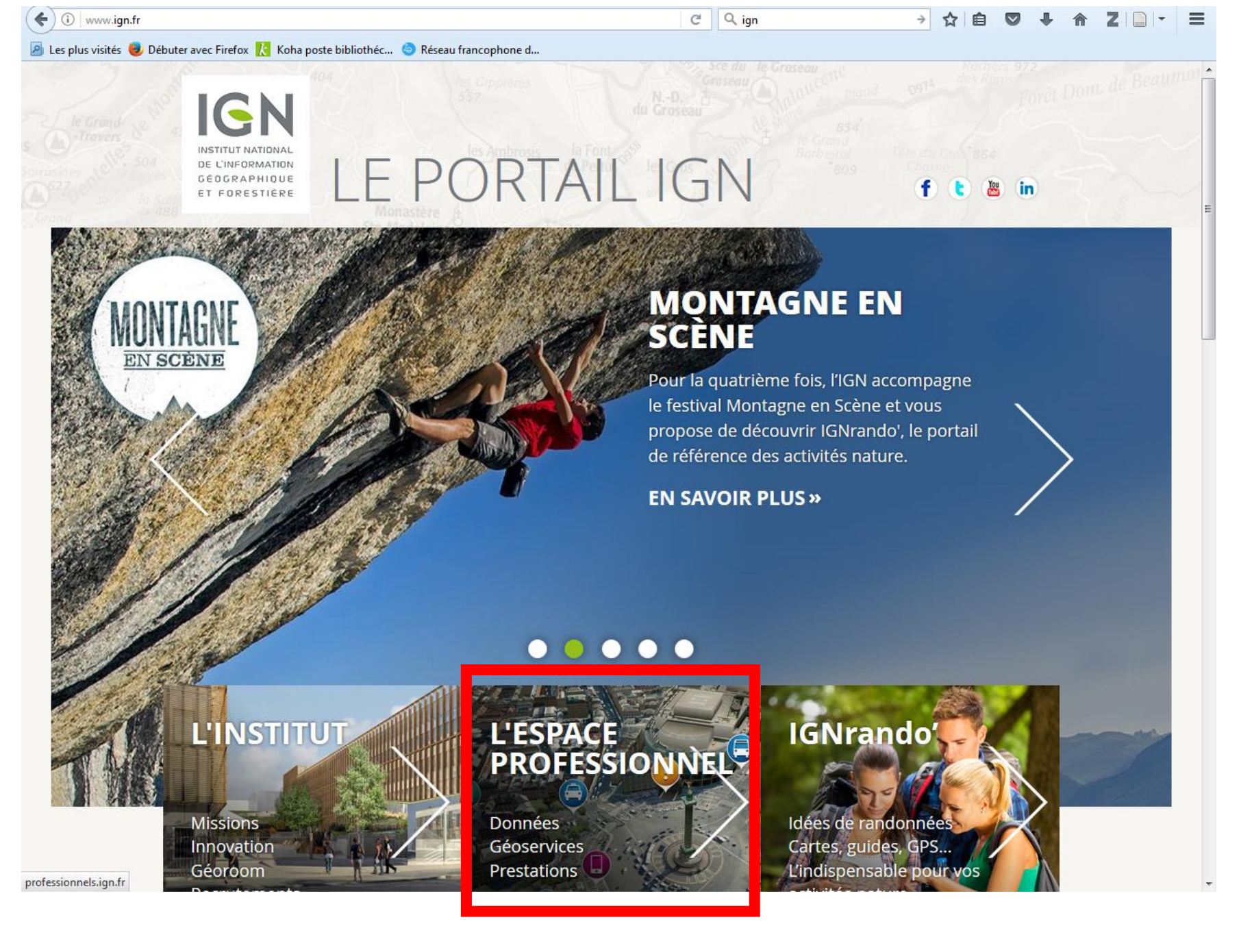

ଟ 🔍 ign €) i professionnels.ign.fr 🙍 Les plus visités 🧶 Débuter avec Firefox 🚶 Koha poste bibliothéc... 🧔 Réseau francophone d... Conférence e Tous les sites de l'IGN 📚 | Le portail de l'IGN » | 🚮 Fil d'actualité L'ESPACE MON ESPACE » l'information grandeur nature S'inscrire x PROFESSIONNEL GÉOGRAPHIQUE ET FORESTIÈRE 0 article(s) SECTEURS SUPPORT DOSSIERS D'ACTIVITÉS EXPERTISES & CONTACTS & ACTUALITÉS TÉMOIGNAGES GÉOSERVICES RECHERCHE Nos services L'extraction par emprise Ste-For -l'Argenti Pour vous identifier accédez communale sur l'espace Inscrivez-vous et profitez des services de l'Espace professionnel professionnel (téléchargements, web services, ...) à « Mon Espace » L'espace professionnel propose désormais Creer son compte » l'extraction vectorielle de la BD TOPO® par Commander une clé de géoservices » emprise communale (tous thèmes). Commander une donnée téléchargeable » En savoir plus » Commander un droit de reproduction » < 1 2 3 4 5 > ZOOM SUR ... CHOISIR PARMI LA GAMME IGN... La nouvelle offre de GÉOSERVICES DONNÉES **EXPERTISES** géoservices sur l'espace pro L'offre de géoservices sur l'espace professionnel fait peau neuve pour répondre à vos besoin métiers. En savoir plus » **TROUVER FACILEMENT** Mises à jour données et services » Consulter le réseau des agences commerciales au service des professionnels » Lettres d'information "L'ACTU PRO IGN" »

Connectez-vous avec les codes à récupérer à la banque de prêt du centre de documentation. Ils vous seront communiqués après signature de « l'Acte d'engagement » de l'IGN.

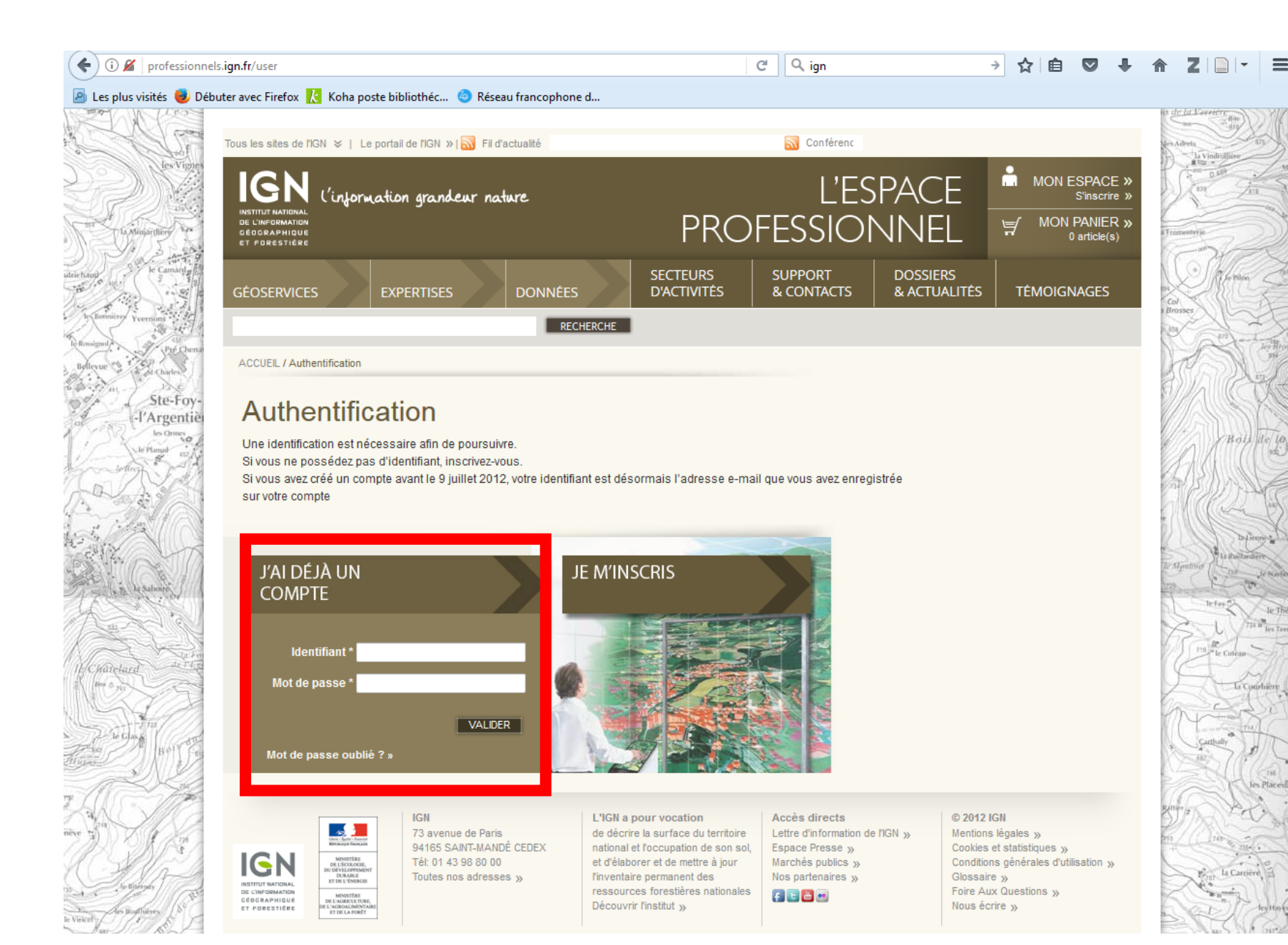

Il existe 5 types de données :

- Les scans des cartes
- Les photographies aériennes
- Les données au format vecteur
  - Le cadastre
- Les modèles numériques de terrain

Pour ce tutoriel, nous vous proposons la démarche à suivre pour télécharger la carte au 1/25000 de Grenoble

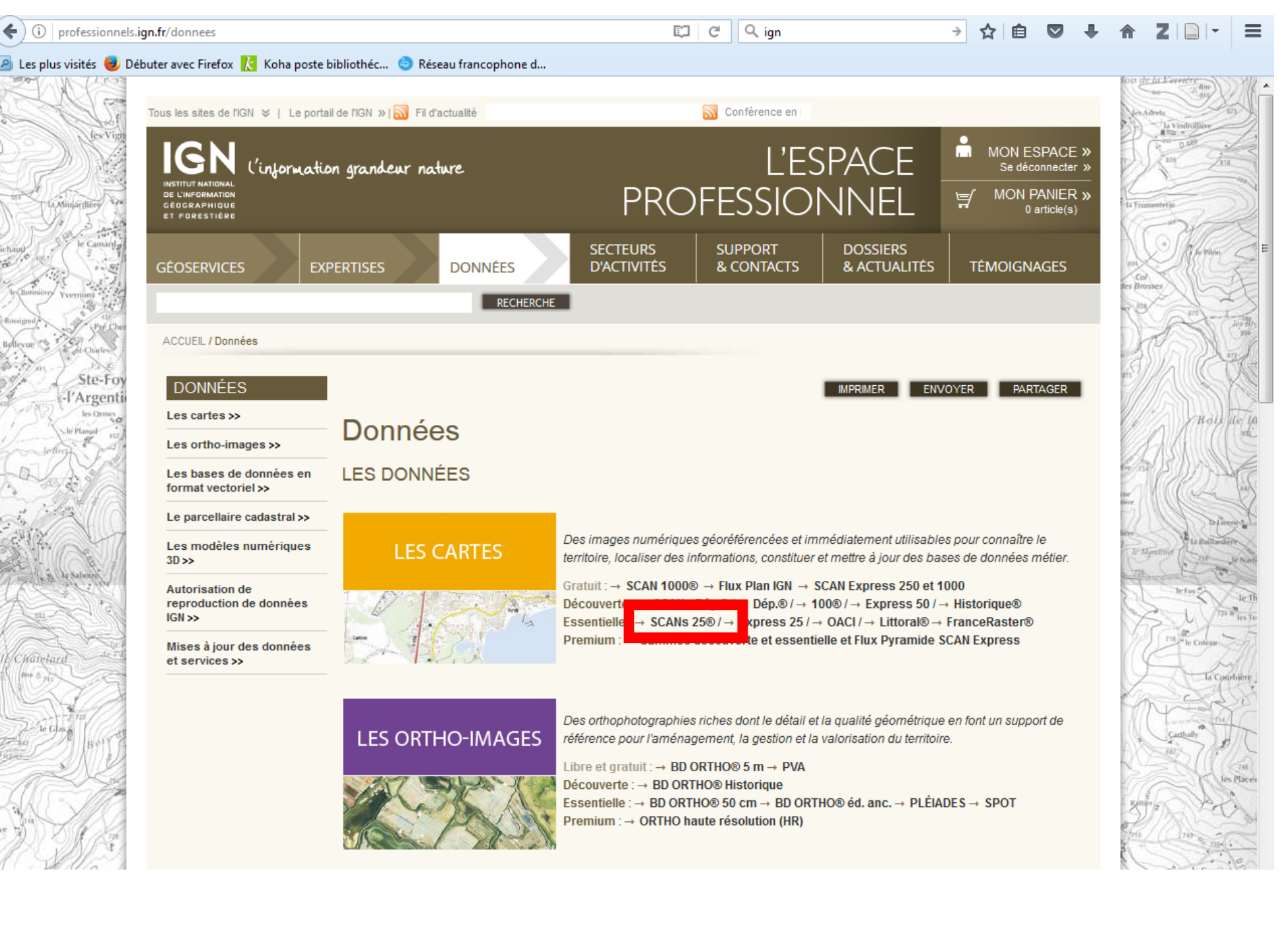

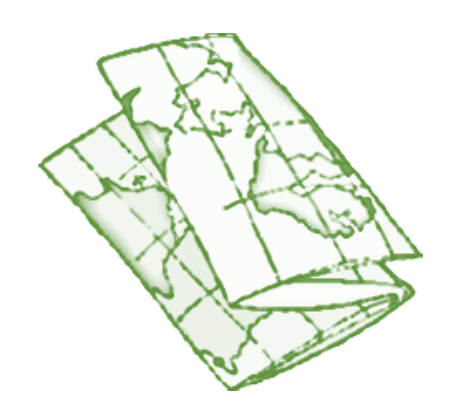

N'oubliez pas de cocher la bonne licence : « Recherche et Enseignement »

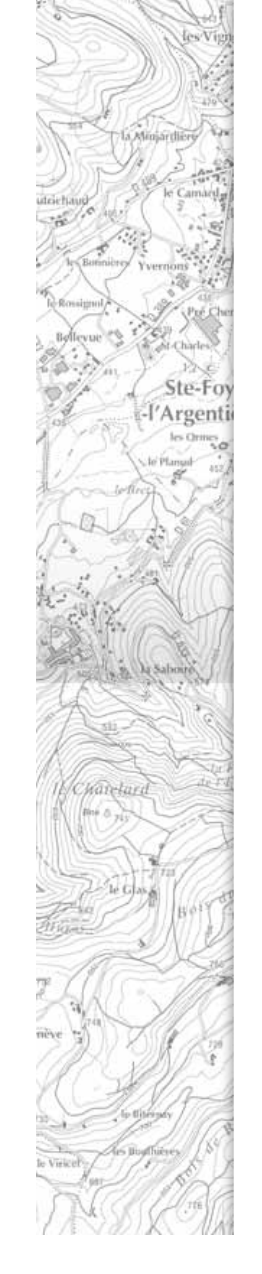

← (i)

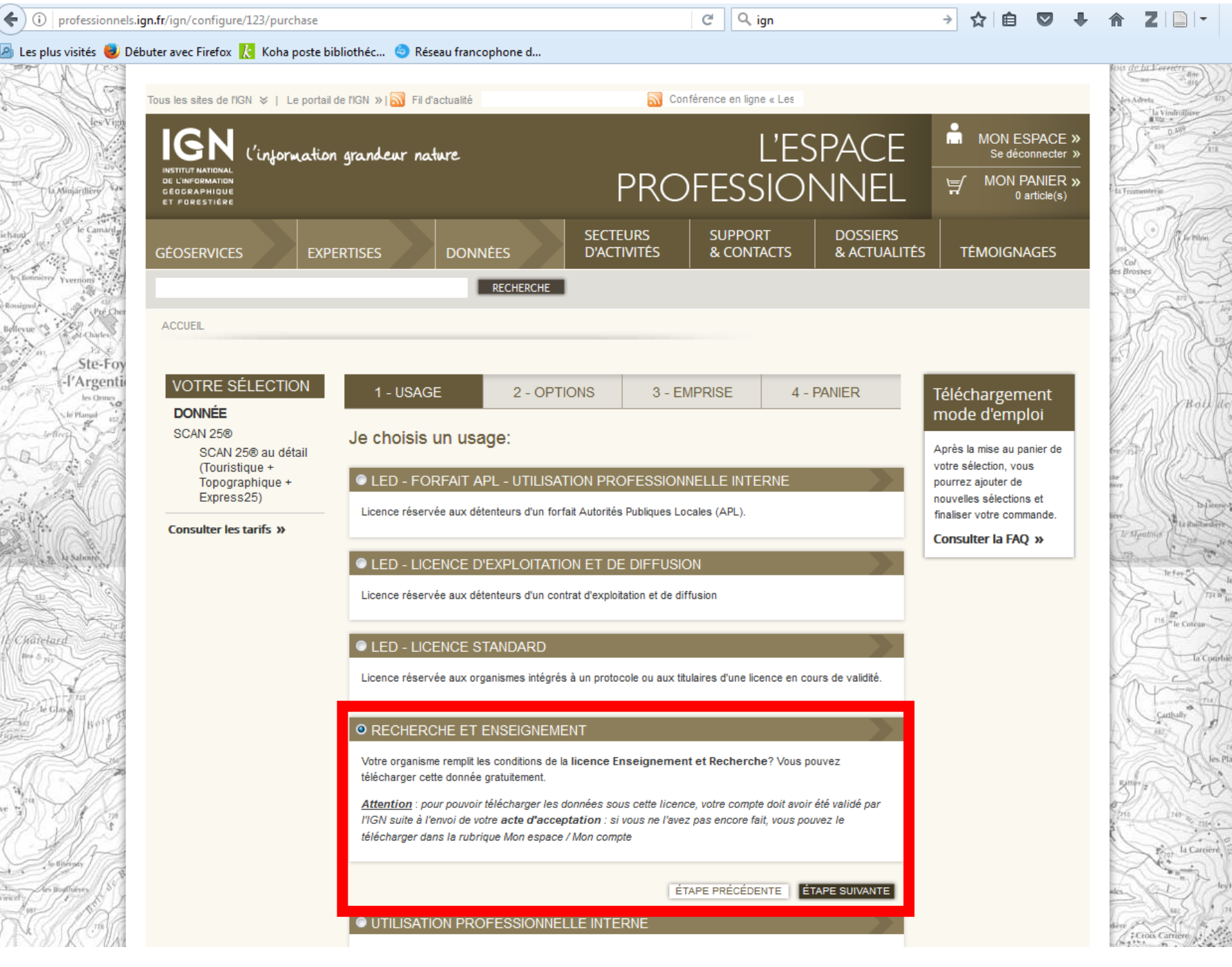

Pour la projection **toujours** sélectionner France métropolitaine : Lambert-93 ←

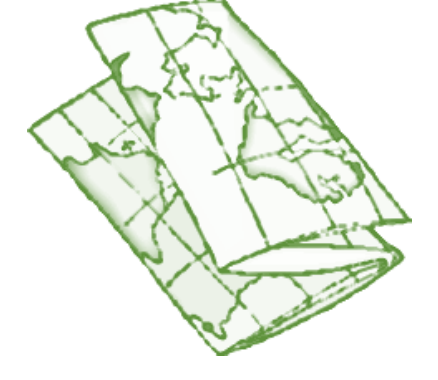

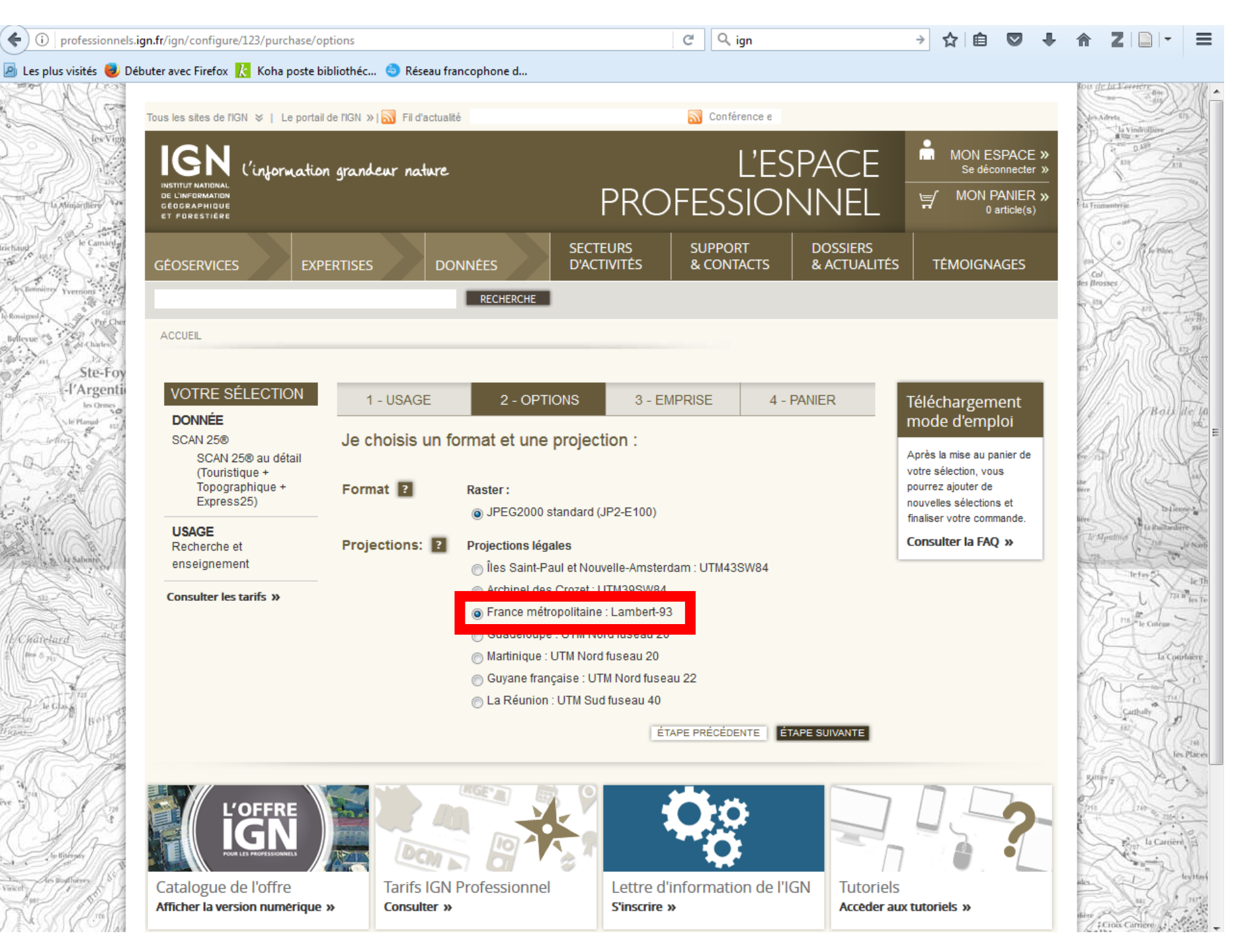

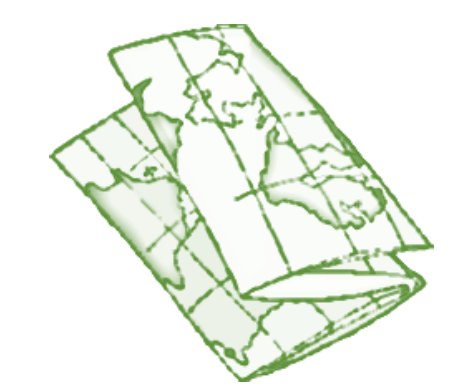

Si vous ne connaissez pas les identifiants des dalles correspondant à votre terrain, utilisez l'onglet « sélectionner sur une carte »

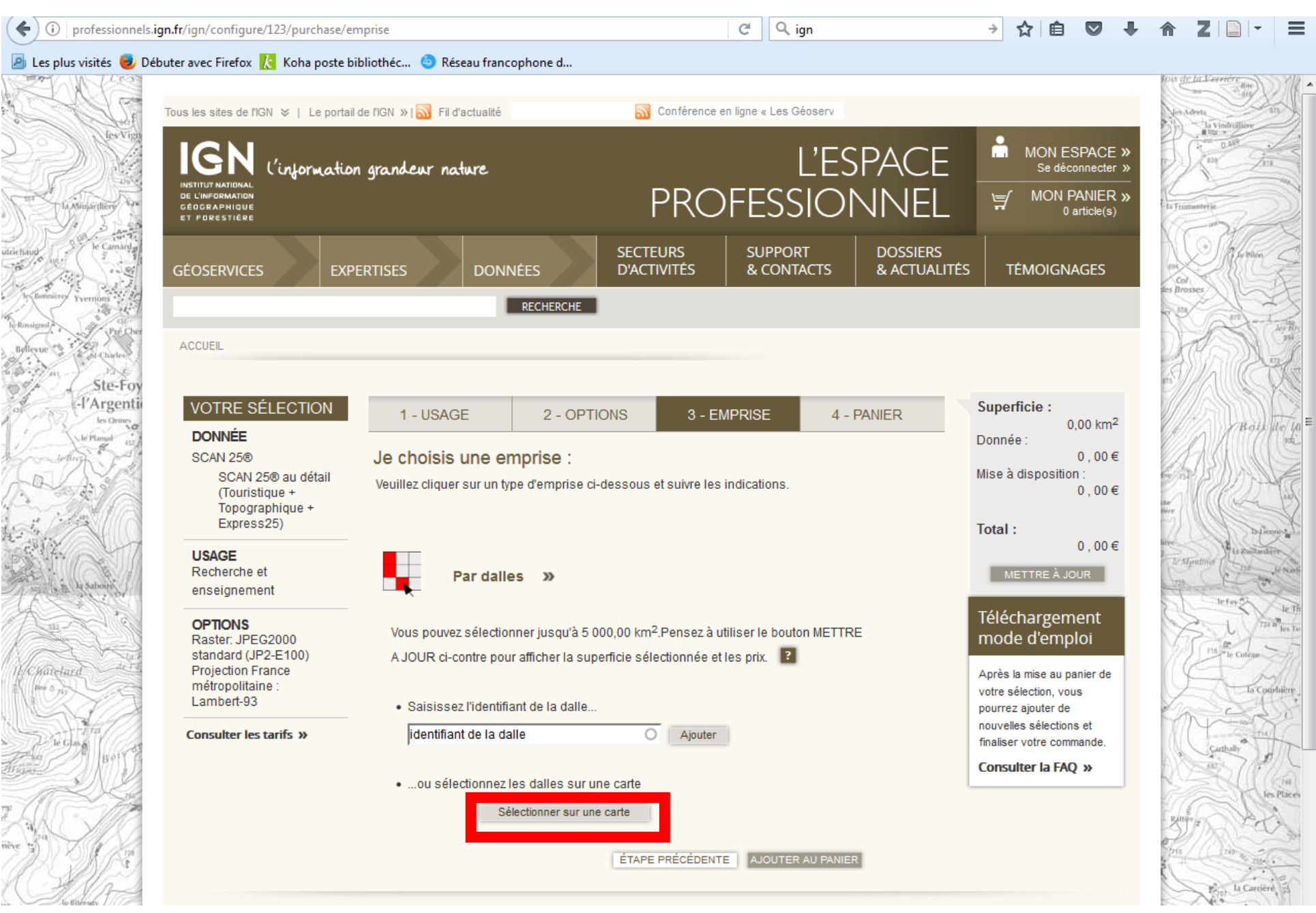

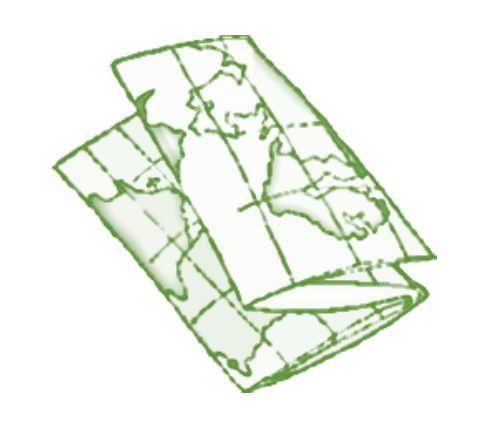

Utilisez l'outil 🔉 🔪

afin de définir l'emprise des dalles qui vous intéressent

Afin de poursuivre, cliquez sur « Valider »

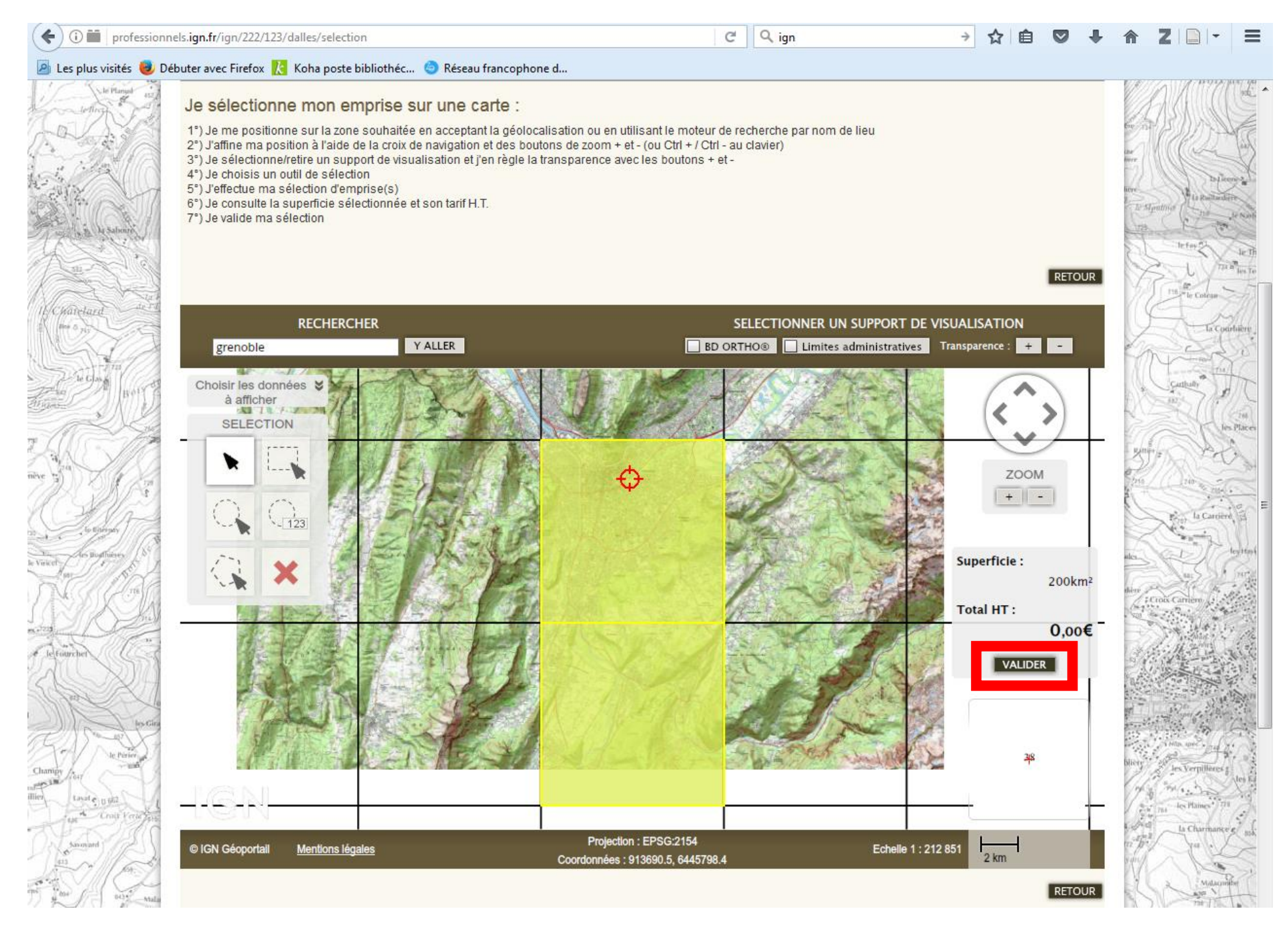

Avant de valider vérifiez que le montant est bien de 0,00EUR. Cochez la case pour poursuivre la commande

€)

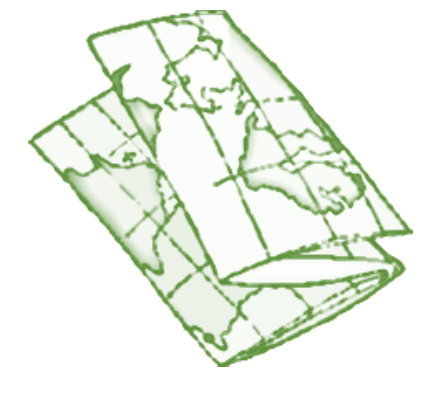

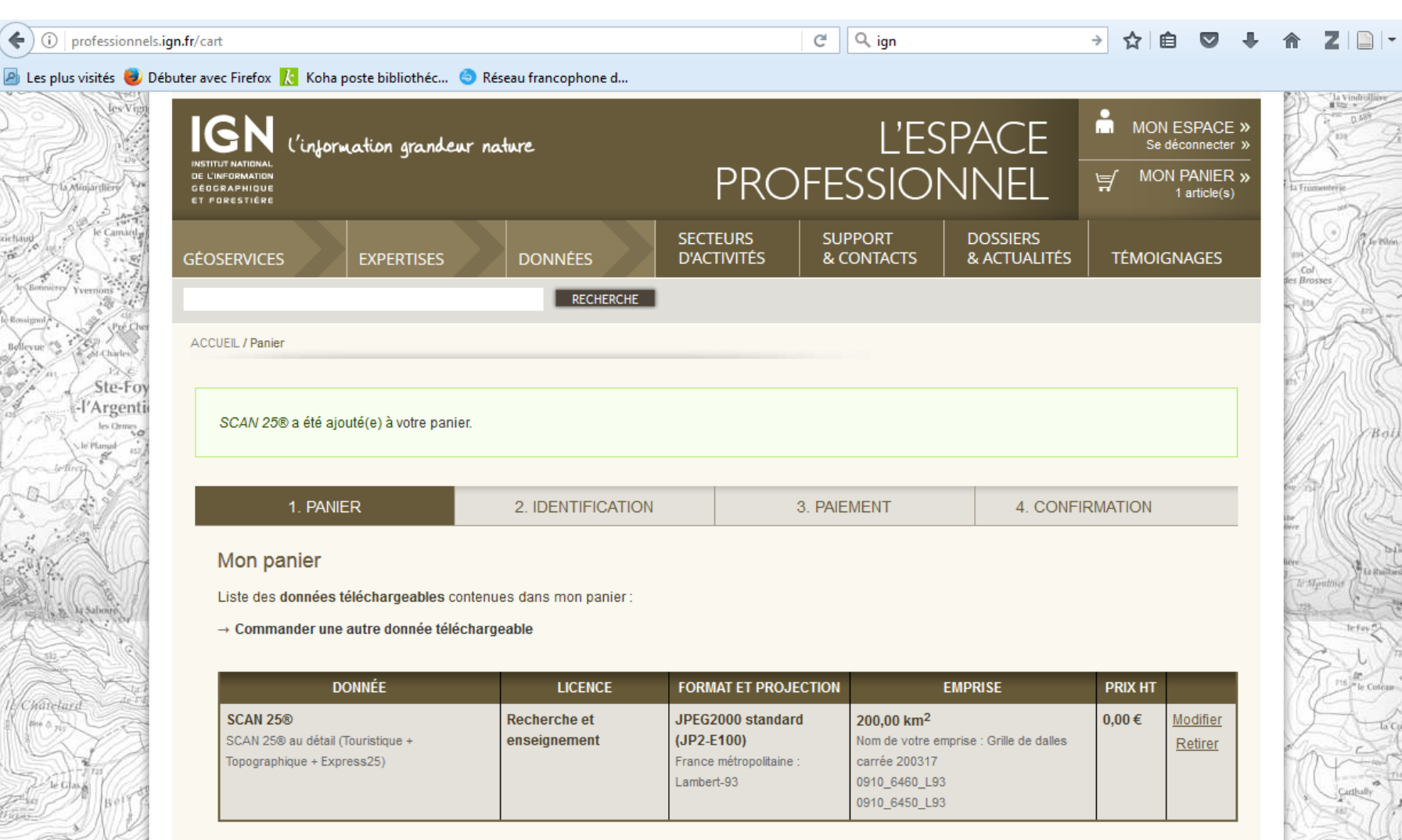

Mon panier ne contient actuellement aucun contrat de service.

→ Commander un contrat de géoservice

Mon panier ne contient actuellement aucun droit de reproduction.

→ Commander un droit de reproduction

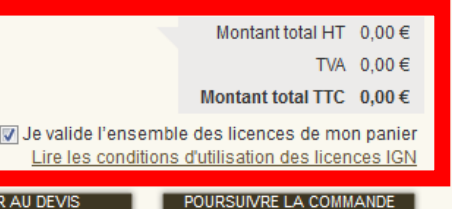

 $\equiv$ 

ACCEDER AU DEVIS

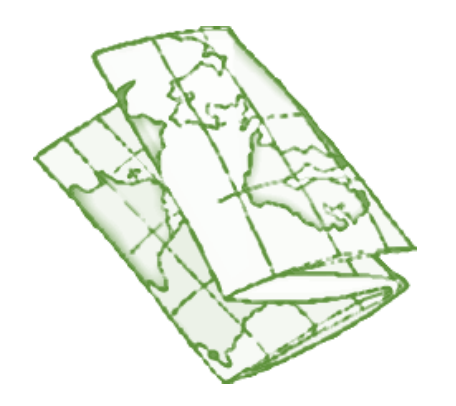

Un dernière case à cocher avant de valider la commande

Bien attendre la fin du chargement afin que la case soit bien cochée

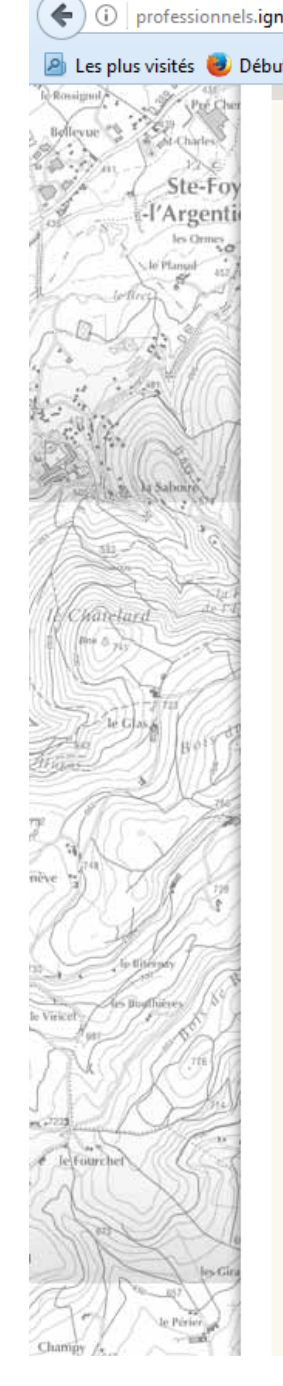

## C Q ign (i) professionnels.ign.fr/checkout/143617/review 🧕 Les plus visités 🛑 Débuter avec Firefox 🔀 Koha poste bibliothéc... 🧿 Réseau francophone d... ACCUEIL Besoin d'un 1. PANIER 2. IDENTIFICATION 3. PAIEMENT 4. CONFIRMATION conseil? Une FAQ, des tutoriels, et Sélectionner votre mode de paiement : les conseillers IGN sont à votre disposition. GRATUIT Supports et Votre agrément et votre choix de licence vous donnent droit à la gratuité. La préparation de votre commande sera lancée immédiatement contacts » après sa création. Récapitulatif de votre panier : Pour tout autre besoin Liste des données téléchargeables contenues dans mon panier Le réseau commercial de → Commander une autre donnée téléchargeable l'IGN professionnel est à votre disposition. Contacter IGN » FORMAT ET DONNÉE LICENCE EMPRISE PRIX HT PROJECTION SCAN 25® Recherche et JPEG2000 standard 200.00 km<sup>2</sup> € 0.00 (JP2-E100) SCAN 25® au détail (Touristique + enseignement Nom de votre emprise : Grille de Topographique + Express25) France métropolitaine dalles carrée 200317 Lambert-93 0910\_6460\_L93 0910\_6450\_L93 Mon panier ne contient actuellement aucun contrat de service. → Commander un contrat de géoservice Mon panier ne contient actuellement aucun droit de reproduction. Montant total HT 0.00 € TVA 0.00€ → Commander un droit de reproduction Montant total TTC 0,00€ J'accepte les conditions générales de vente VALIDER LA COMMANDE RETOUR AU PANIER

Notez bien votre numéro de commande afin de pouvoir télécharger vos données par la suite

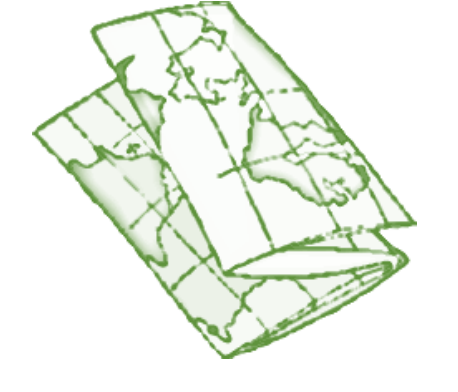

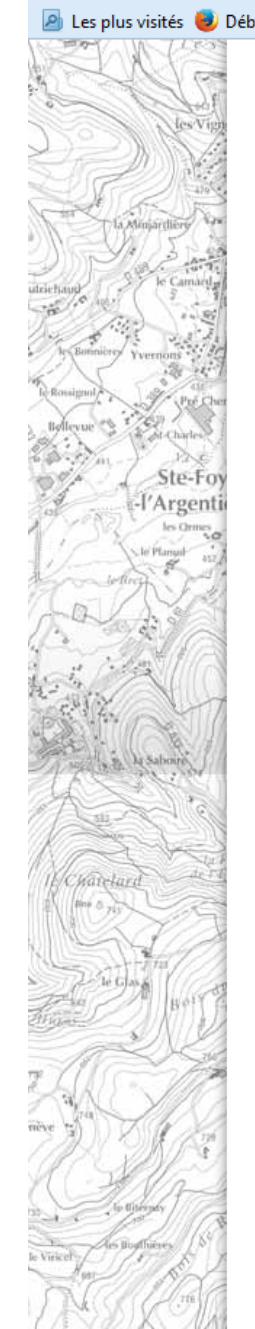

← (i)

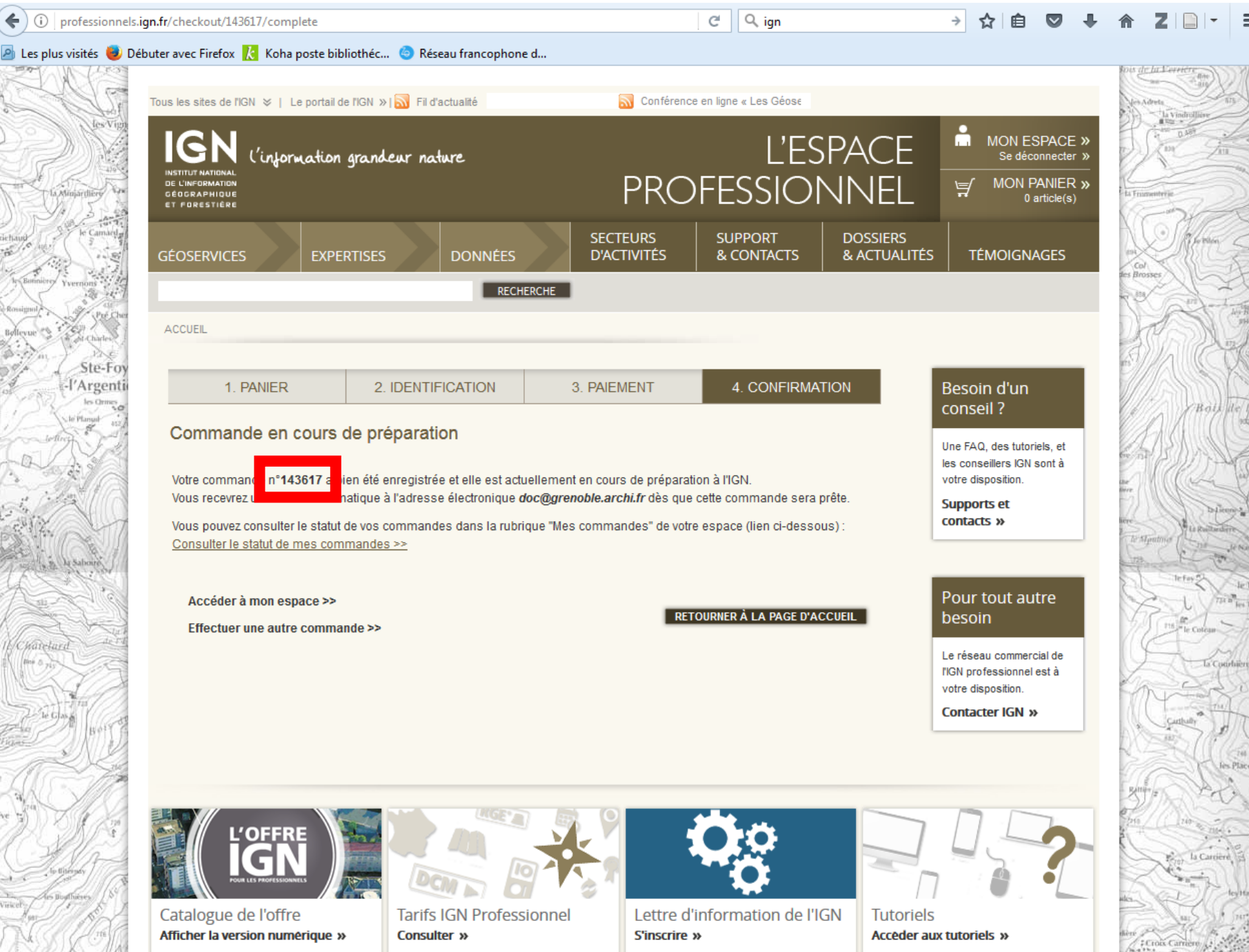

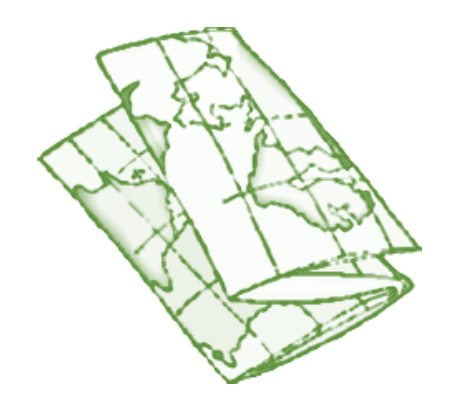

Après être retourner sur « Mon espace » cliquez sur « Mes Commandes » afin de télécharger votre jeu de données

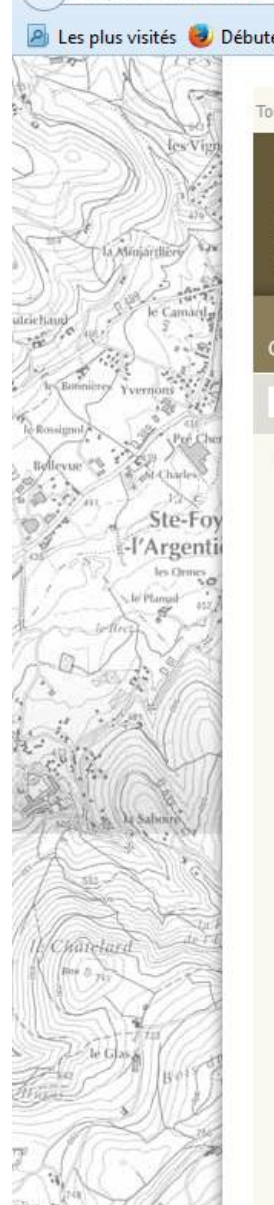

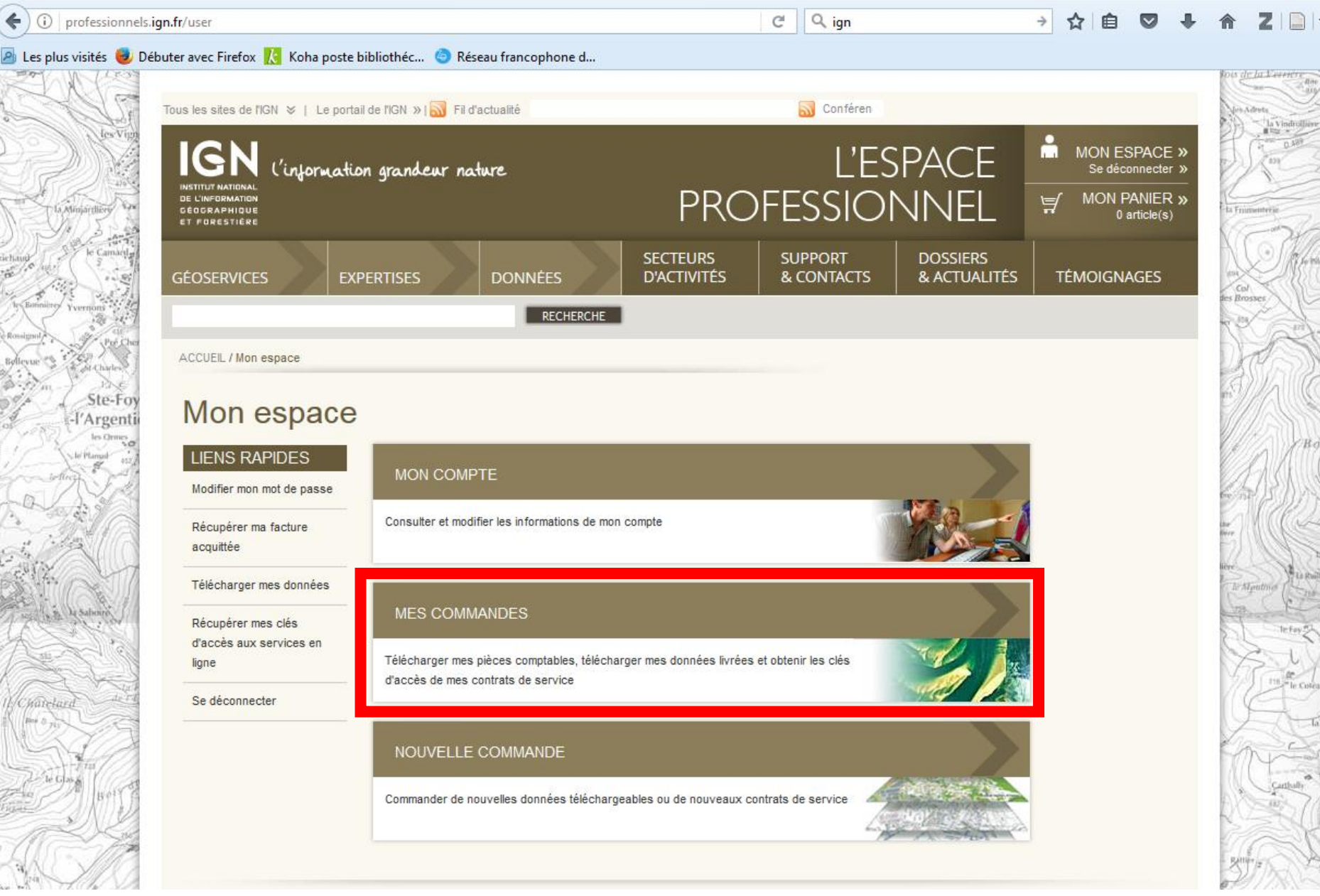

Ξ

( < ) (i) professionnels.ign.fr/user/427300/orders

🖾 C 🔍 ign

## → ☆ 自 💟 🖡 兪 Z 🗋 -

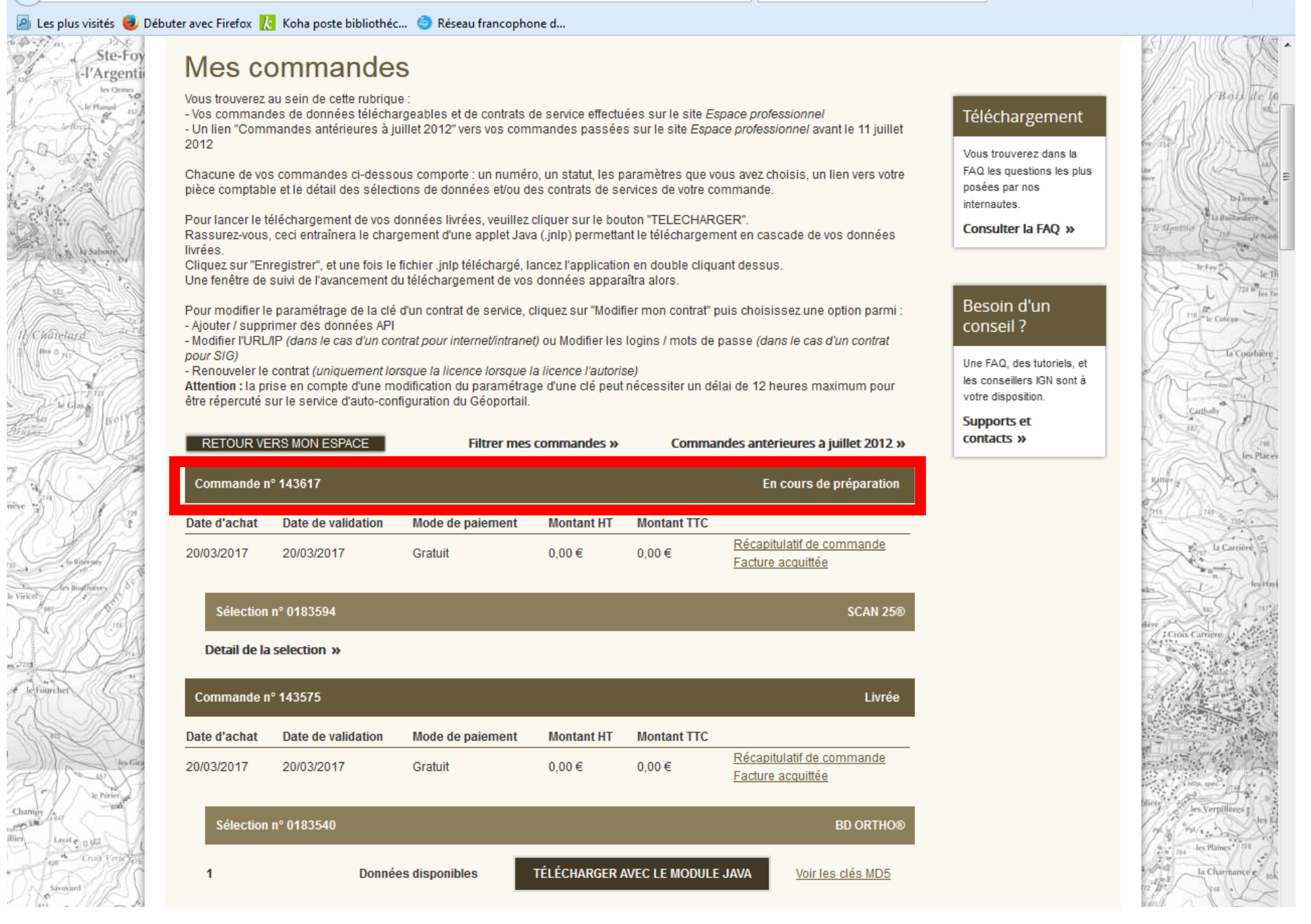

Repérez vos données grâce à votre numéro de commande. Ces dernières seront disponibles environ 3-4h après votre commande (parfois plus pas d'inquiétude).

Vous n'aurez aucune confirmation par mail de la livraison, à vous de consulter cette page régulièrement.

|                                                                                                    | ( professionnels.ig                                                                                                    | n.fr/user/427300/orders                                                                                                    | C C                                                                                                    | Q Rechercher                                                                                                    | ☆ 自 ♥ ♣                                                                                                    | <b>☆ Z</b>   <b>→</b>   =                                    |
|----------------------------------------------------------------------------------------------------|----------------------------------------------------------------------------------------------------|----------------------------------------------------------------------------------------------------|----------------------------------------------------------------------------------------------------|----------------------------------------------------------------------------------------------------|----------------------------------------------------------------------------------------------------|--------------------------------------------------------------|
|                                                                                                    | 🔊 Les plus visités 🧓 Débuter avec Firefox 🔀 Koha poste bibliothéc 🐵 Réseau francophone d                                                                                                    |                                                                                                    |                                                                                                    |                                                                                                    |                                                                                                    |                                                              |
| us reste plus qu'à<br>er vos données, soit<br>module Java soit<br>e au lien direct.                       | Le Crayer<br>Be Crayer<br>Be Crayer<br>Be Crayer<br>Be Crayer<br>Be Crayer<br>Be Crayer<br>Be Crayer<br>Be Crayer<br>Be Crayer<br>Be Crayer<br>Be Crayer                                                                                                    | <ul> <li>vous trouverez au sein de cette rubrique :         <ul> <li>Vos commandes de données téléchargeables et de contrats de</li> <li>Un lien "Commandes antérieures à juillet 2012" vers vos comma 2012</li> </ul> </li> <li>Chacune de vos commandes ci-dessous comporte : un numéro, pièce comptable et le détail des sélections de données et/ou des</li> <li>Pour lancer le téléchargement de vos données livrées, veuillez clie Rassurez-vous, ceci entraînera le chargement d'une applet Java (livrées.</li> <li>Cliquez sur "Enregistrer", et une fois le fichier .jnlp téléchargé, land Une fenêtre de suivi de l'avancement du téléchargement de vos donées de vos de Pour modifier le paramétrage de la clé d'un contrat de service, clice - Ajouter / supprimer des données API</li> <li>Modifier l'URL/IP (dans le cas d'un contrat pour internet/intranet) opour SI(G)</li> <li>Renouveler le contrat (uniquement lorsque la licence lorsque la l'Attention : la prise en compte d'une modification du paramétrage être répercuté sur le service d'auto-configuration du Géoportail.</li> </ul> | service effectuées sur le site <i>Espace pro</i><br>indes passées sur le site <i>Espace pro</i><br>un statut, les paramètres que vous av<br>contrats de services de votre comman<br>quer sur le bouton "TELECHARGER".<br>jnIp) permettant le téléchargement en<br>eze l'application en double cliquant de<br>unnées apparaîtra alors.<br>uez sur "Modifier mon contrat" puis ch<br>u Modifier les logins / mots de passe<br><i>cence l'autorise</i> )<br>d'une clé peut nécessiter un délai de | professionnel<br>dessionnel avant le 11 juillet<br>ez choisis, un lien vers votre<br>nde.<br>n cascade de vos données<br>ssus.<br>noisissez une option parmi :<br>e (dans le cas d'un contrat<br>12 heures maximum pour | Téléchargement         Vous trouverez dans la         FAQ les questions les plus         posées par nos         internautes.         Consulter la FAQ »         Besoin d'un         conseillers IGN sont à         votre disposition.         Supports et         contacts » | Rep 10 1000 100 100 100 100 100 100 100 10                   |
| ées seront ensuite à<br>(l'application 7Zip<br>ger fonctionne très<br>in de récupérer le<br>ossier final. | The second second secon                                                                                                    | Commande nº 143617         Date d'achat       Date de validation       Mode de paiement         20/03/2017       20/03/2017       Gratuit         Sélection nº 0183594       Té         1       Données disponibles       Té                                                                                                    | Montant HT Montant TTC<br>0,00 € 0,00 € Rég<br>Fac                                                                                                    | Livrée<br>capitulatif de commande<br>cture acquittée<br>SCAN 25®<br>Voir les clés MD5                                                                                                    |                                                                                                    | Is Places                                                    |
|                                                                                                    | lefforcher<br>lefforcher<br>leffor | SCAN25_2017-03-143617-228518e.7z 195 Mo<br>Lorsque vous cliquez sur le bouton « Télécharger », vous de<br>téléchargement.<br><u>Cliquez ici</u> pour être guidé pas à pas dans les étapes suivant<br>Detail de la selection »                                                                                                    | <u>Télécharger par lien dir</u><br>100% <u>Télécharger par lien dir</u><br>vez enregistrer une application : c'es<br>es.                                                                                                    | ect<br>st la première étape du                                                                                                    |                                                                                                    | bler<br>Tel<br>Tel<br>Tel<br>Tel<br>Tel<br>Tel<br>Tel<br>Tel |
|                                                                                                    |                                                                                                    |                                                                                                    |                                                                                                    |                                                                                                    |                                                                                                    |                                                              |

Il ne voi télécharge avec le grâce

Vos donné dézipper File-Mana bien) afi d

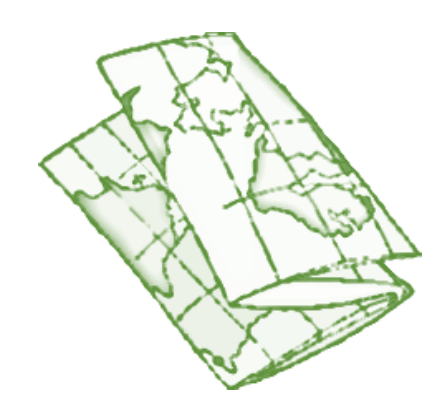

L'ensemble des données téléchargées sur le site de l'IGN sont géoréférencées. Pour les ouvrir il faut donc nécessairement utiliser un logiciel SIG (ARCGIS, MAPINFO, QGIS...)

Ici QGIS, l'un des SIG gratuit et libre de droit

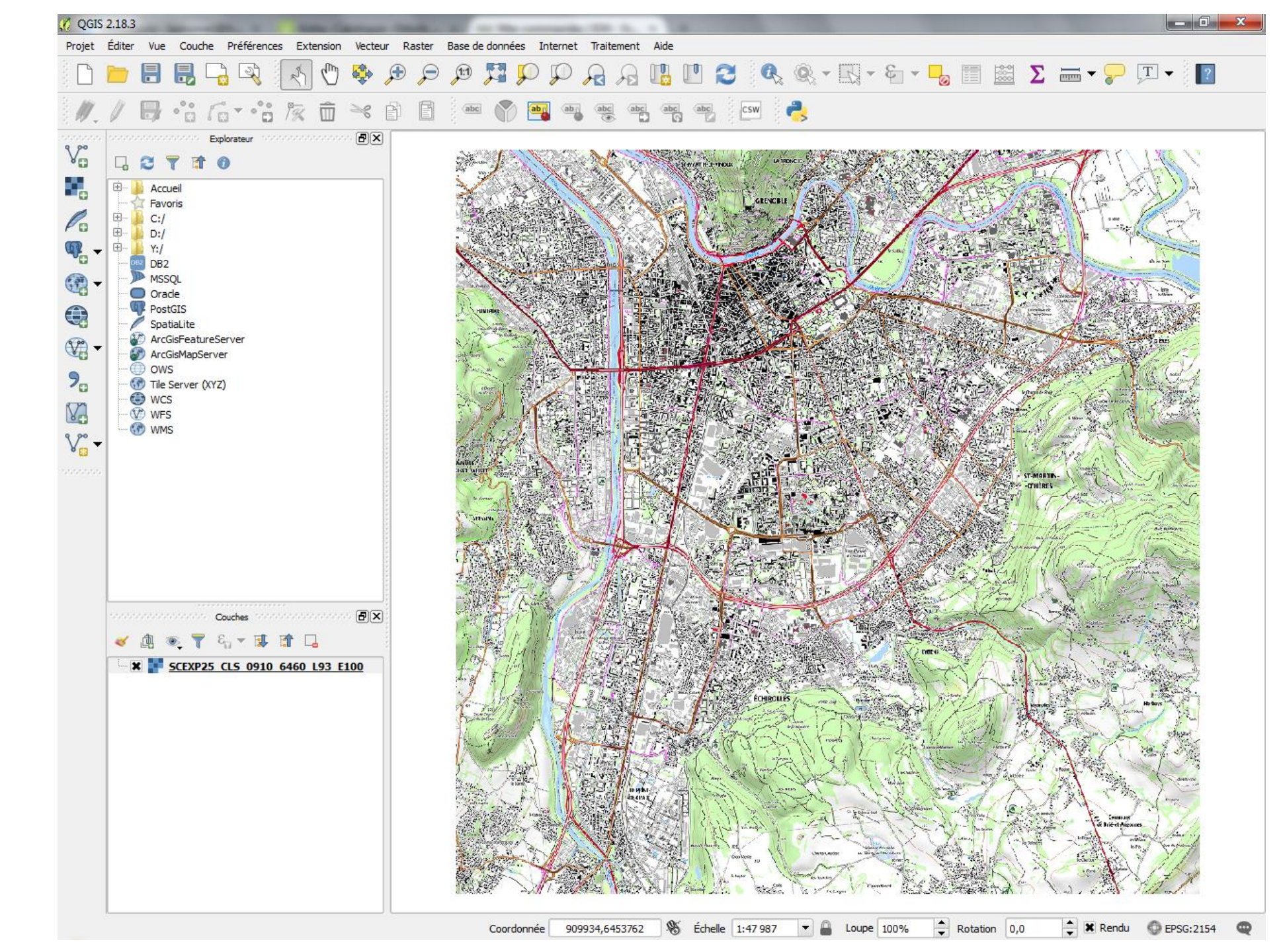